Installation:

Type cmd in Windows search and type :adb install BlikkenslagerVRQuestV2.apk (If your are not in the same folder as the apk file just enter the full path and the file name e.g.
c:\apps\BlikkenslagerVRQuestV2.apk)

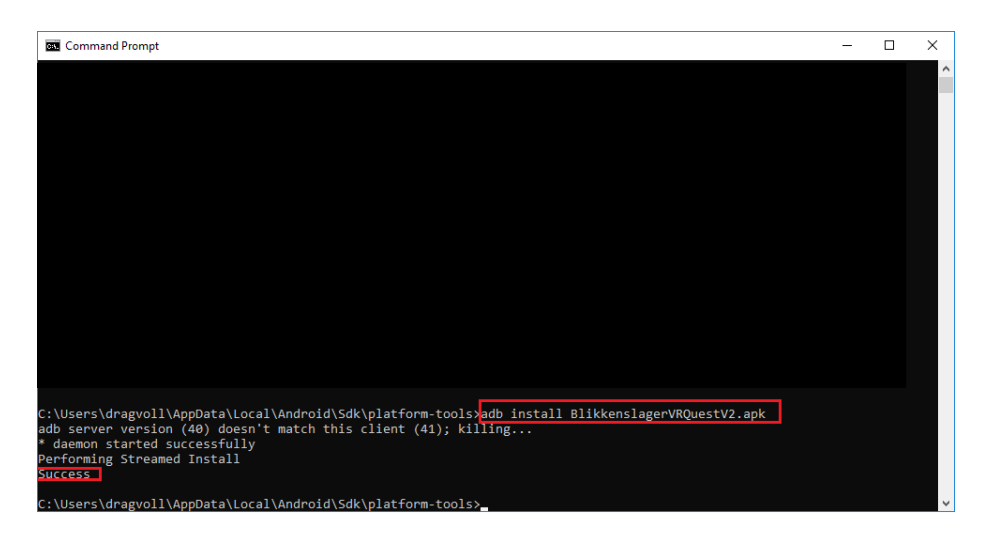

\*If you are not familier with adb or you don't have it on your pc yet use this link: <u>https://headjack.io/tutorial/sideload-install-app-apk-oculus-go-quest/</u>

- 2- After you see the success line in the console, open the Quest folder and look for folder Android -> data -> com.IMTELNTNU.NAVBlikkenslager -> files -> WorkshopTasks And copy all files in the zip file WorkshopTasks to this folder.
- 3- For running the app go to the library and unknown sources and choose NAV Blikkenslager.